## How to create a Mountie CareerSource (MCS) account (for employers)

Mountie CareerSource (MCS) is the website where employers can post jobs and students can look for Federal Work Study (FWS) positions. This guide will show you how to create your MCS account.

1. Go to <a href="https://mtsac-csm.symplicity.com/">https://mtsac-csm.symplicity.com/</a>

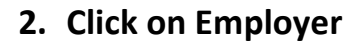

| MT. SAC                 |                 |             | :                             |
|-------------------------|-----------------|-------------|-------------------------------|
|                         | What type of us | er are you? |                               |
|                         | Student/Alumni  | Employer    |                               |
| POWERED BY ■ symplicity |                 |             | Privacy Policy   Terms of Use |

## 3. Click on Sign Up

| Sign In                                                             | Sign Up                                |
|---------------------------------------------------------------------|----------------------------------------|
| Please enter your username and pas                                  | ssword. Signing up takes just minutes. |
| Username<br>(your email address)                                    | Sign Up                                |
| Password                                                            |                                        |
| Sim In                                                              |                                        |
| Forgot Password                                                     |                                        |
| By clicking Sign In, you agree that your use o                      | of the system is                       |
| governed by your institution's privacy policies<br>Policy and Terms | s and our Privacy                      |

## 4. Fill out the form

- a. Industry: Education
- b. Organization: Mt. SAC (Department)
  - i. Example: Mt. SAC Career Center
- c. Description: Enter a brief description of your organization
- d. Type of Organization: Educational Institution
- e. Number of Employees
- f. Website
- g. Company Logo
- h. Services Requested: Leave all checked
- i. Contact Information
- j. Check the box: I am not a robot
- k. Click Submit

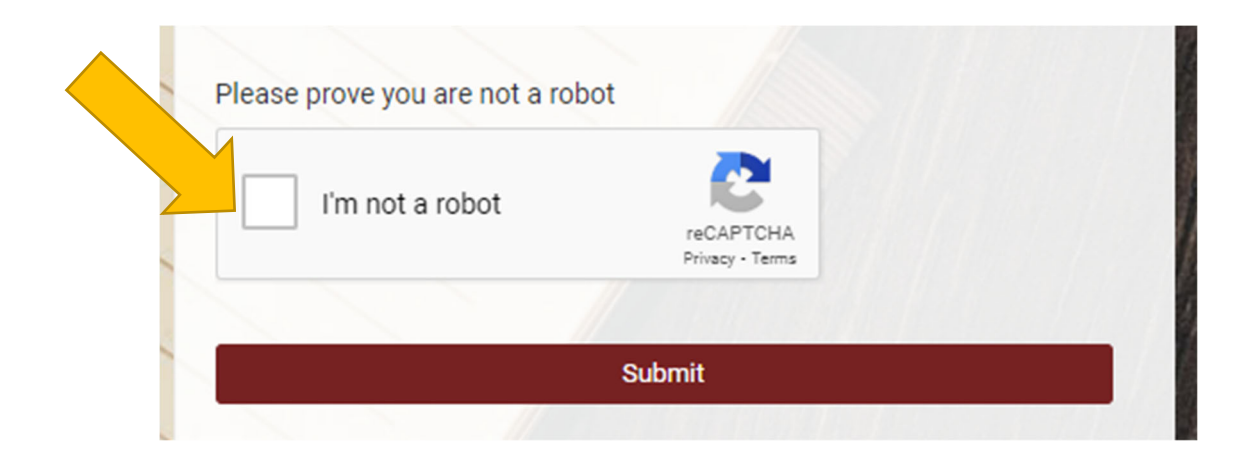

5. Be on the lookout for an email (email will arrive in 1 business day) that includes your username and password information.

| MI. SAC                                     |                                                                                                |     |
|---------------------------------------------|------------------------------------------------------------------------------------------------|-----|
|                                             | Sign Up                                                                                        |     |
| Sign in Forgot my                           | password Sign Up                                                                               |     |
| Thank you for regist<br>CareerSource. You v | ering on Mt. San Antonio College's Mountie<br>will receive your username and password within a | one |
| business day.                               |                                                                                                |     |
| business day.                               |                                                                                                |     |

## 6. Set your password

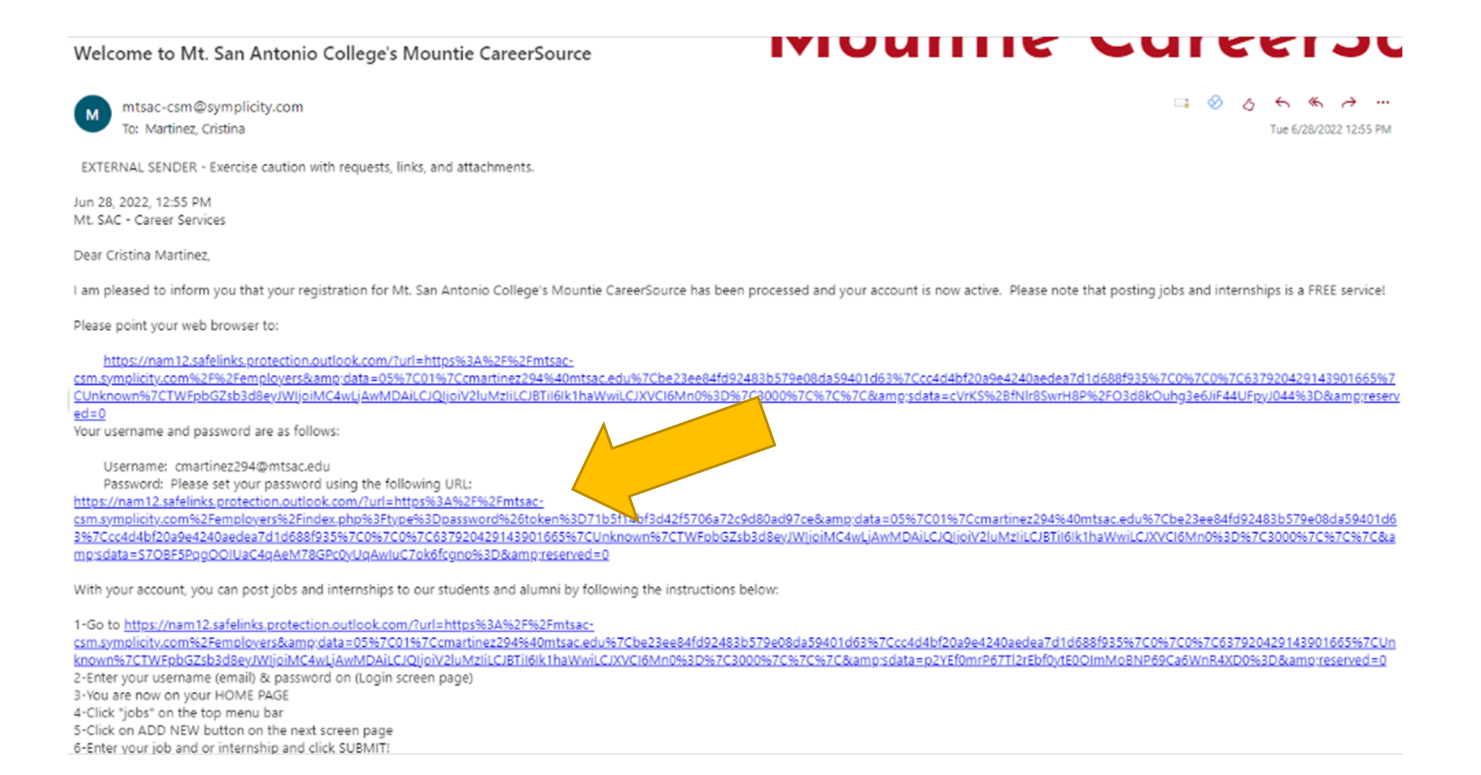

7. Once you have set your password, you are all set. You have created your Mountie CareerSource account and can now start posting Federal Work Study jobs!

| ⇔ Home                | Home / Employer Profile         |
|-----------------------|---------------------------------|
| Employer Profile Jobs | Password has been updated       |
| 🖻 Events              |                                 |
| Resume Books          | Profile Information Contacts    |
| 🛱 Calendar            |                                 |
| Account               | NOTE:Please update your profile |
|                       | Save                            |
|                       | * indicates a required field    |
|                       | Basics                          |